# Apple Watchの登録削除手順①(iPhone)

## ※必ずロックのそばで行ってください

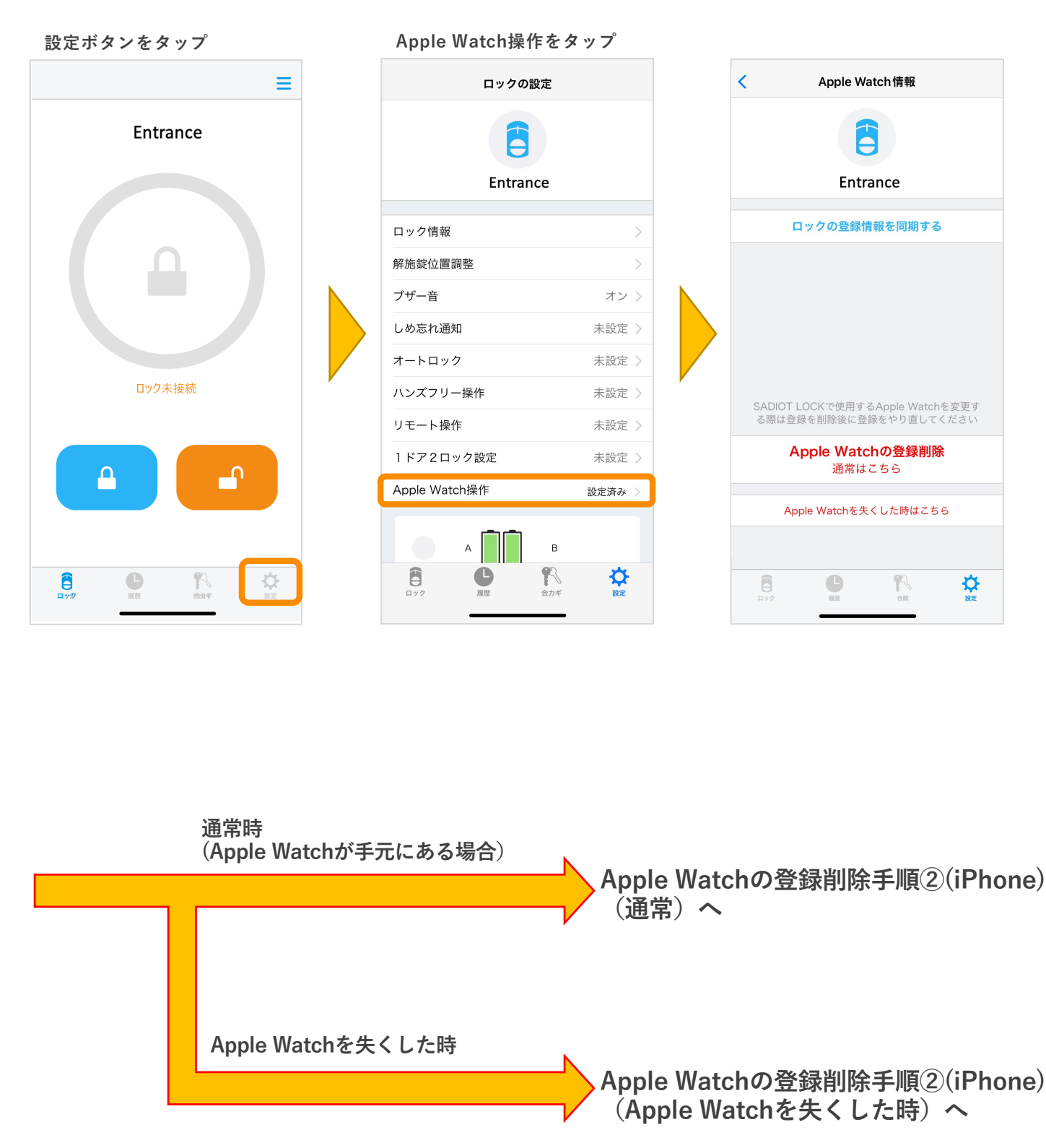

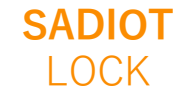

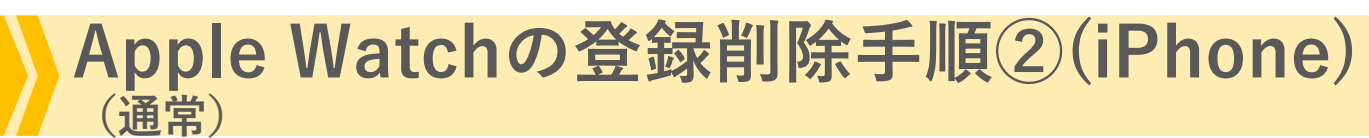

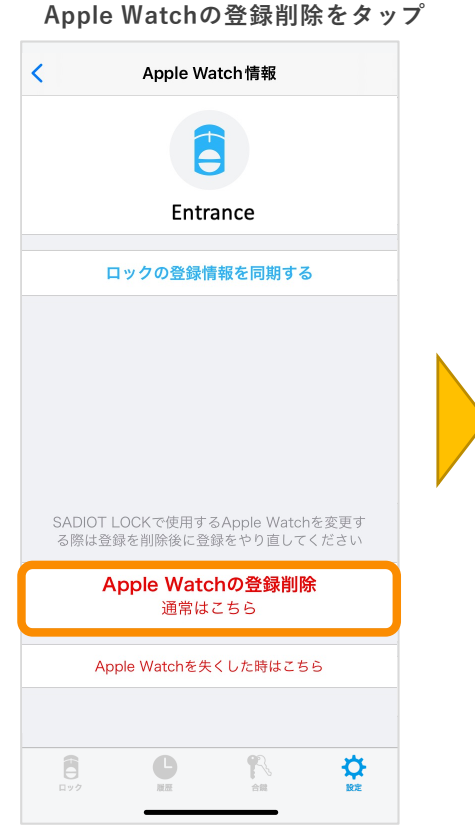

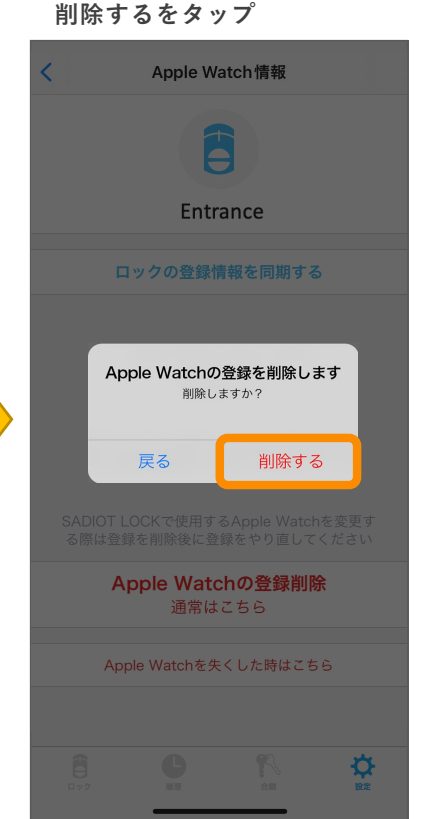

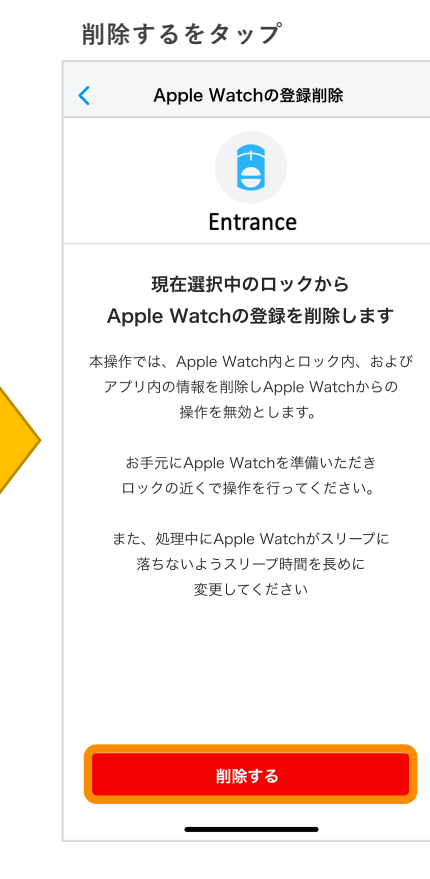

### Apple Watchの登録削除完了

オン >

未設定 >

未設定 >

未設定 >

未設定 >

未設定 >

未設定 >

₽

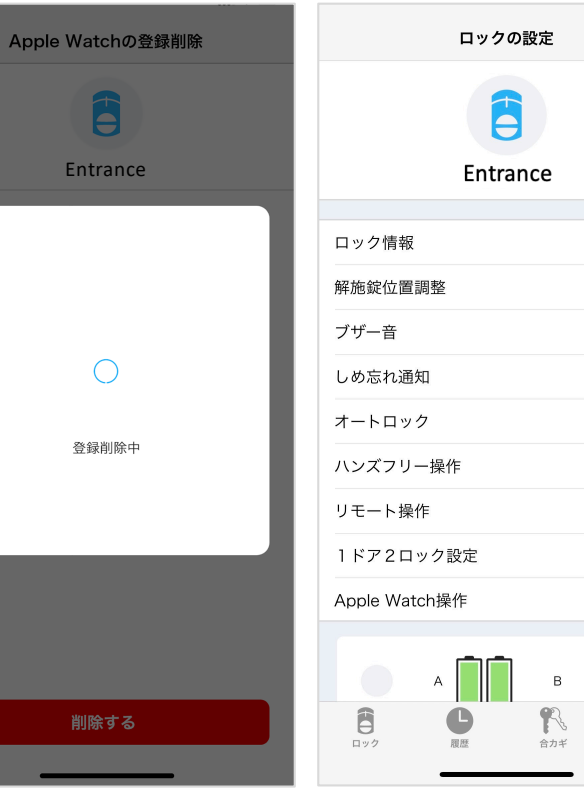

※登録できない場合、 ・「Watchに接続できません」→Apple Watch画面のアプリ表示を確認し、再接続 ・「ロックに接続できません」→ロック電源、スマホのBluetooth設定を確認し、再接続

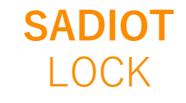

U-shin Showa. All Right Reserved.

## ※必ずロックのそばで行ってください

## Apple Watchの登録削除手順②(iPhone) (Apple Watchを失くした時)

Apple Watchを失くした時はこちら をタップ

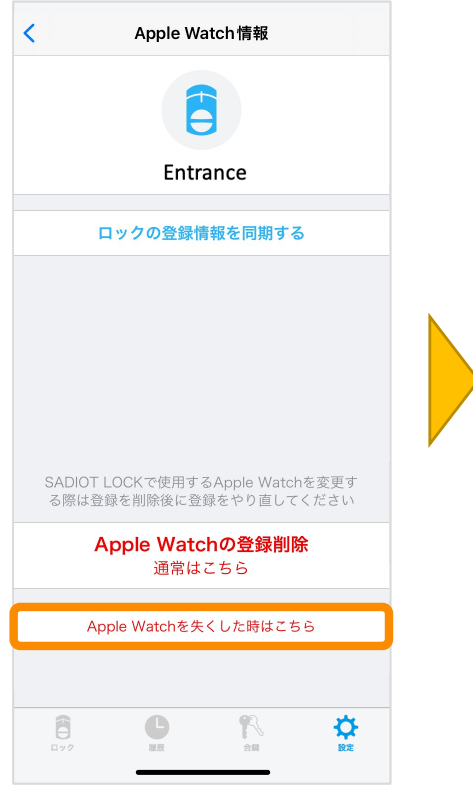

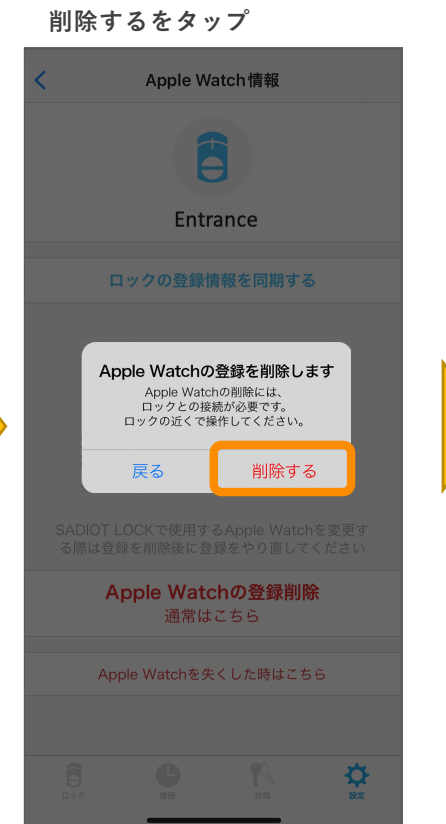

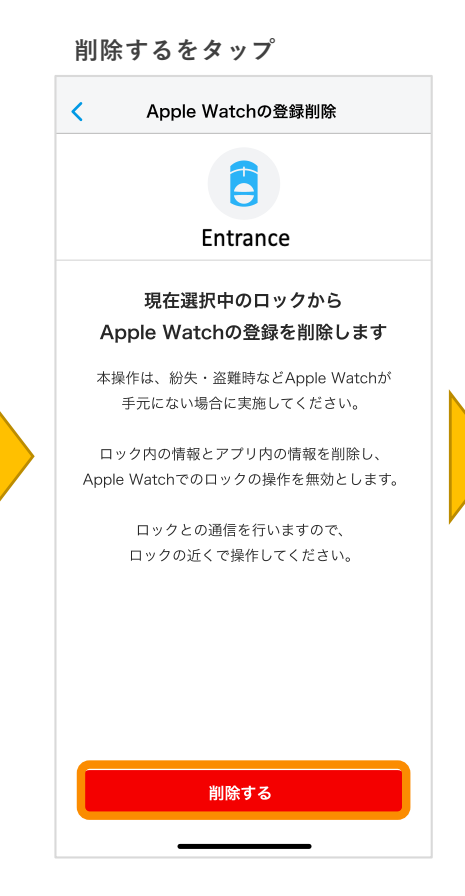

Apple Watchの登録削除完了

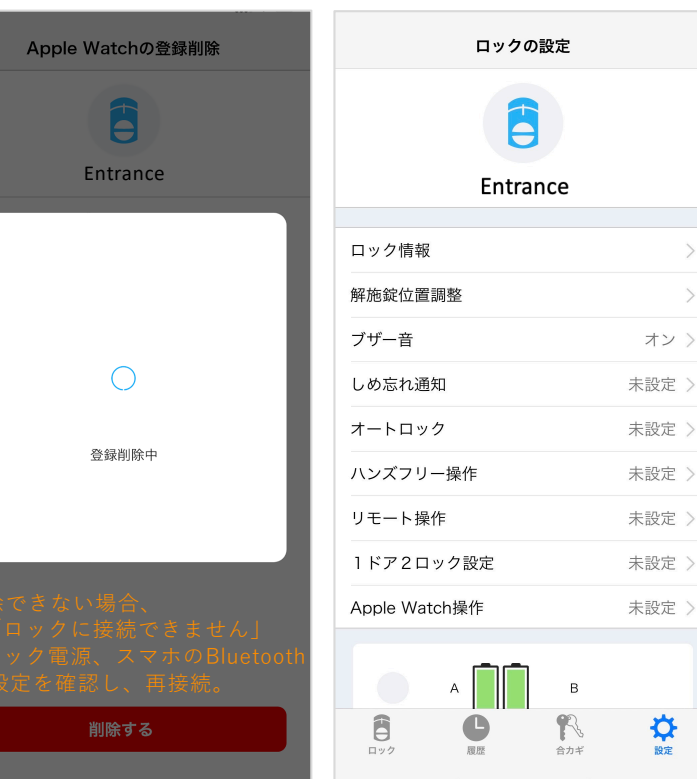

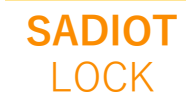

U-shin Showa. All Right Reserved.

### ※必ずロックのそばで行ってください

# Apple Watchの登録削除手順(Android)

#### ※必ずロックのそばで行ってください 設定ボタンをタップ Apple Watch登録削除をタップ 削除するをタップ Apple Watchの登録削除 ロックの設定 < Ξ Entrance Entrance Entrance ロック情報 現在選択中のロックから Apple Watchの登録を削除します 施解錠位置調整 本操作は、登録済みのApple Watchを ブザー音 オン > 削除したい場合に実施してください。 しめ忘れ通知 未設定 > ロック内の情報を削除し、 オートロック 未設定 > Apple Watchでのロックの操作を無効とします。 ハンズフリー操作 未設定 > ロックとの通信を行いますので、 ロック未接続 リモート操作 未設定 > ロックの近くで操作してください。 1ドア2ロック設定 未設定 > Apple Watch 登録削除 ብ $\cap$ 上側 削除する 8 C Ð ※Apple Watchが手元にない場合は 登録できません 削除するをタップ Apple Watchの登録削除完了 ロックの設定 Apple Watchの登録削除 Apple Watchの登録削除 Entrance Entrance Entrance ロック情報 施解錠位置調整 Apple Watchの登録を削除します ブザー音 オン > Apple Watchの削除には、 しめ忘れ通知 未設定 > ロックとの接続が必要です。 ロックの近くで操作してください。 オートロック 未設定 > ハンズフリー操作 未設定 > 登録削除中 削除する リモート操作 未設定 > 1ドア2ロック設定 未設定 > 戻る Apple Watch 登録削除 上側 削除する ₽

SADIOT LOCK

U-shin Showa. All Right Reserved.

# Apple Watchアプリアンインストール手順

Apple Watchトップ画面から 「SADIOT LOCK」アプリを長押し

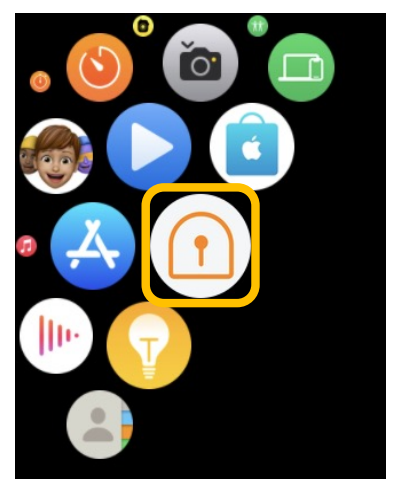

表示されたメニューから 「Appを編集」をタップし、 SADIOT LOCKアプリアイコンの 「×」マークをタップ

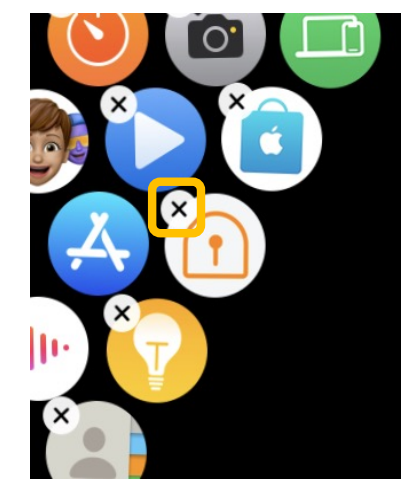

「Appを削除」をタップ

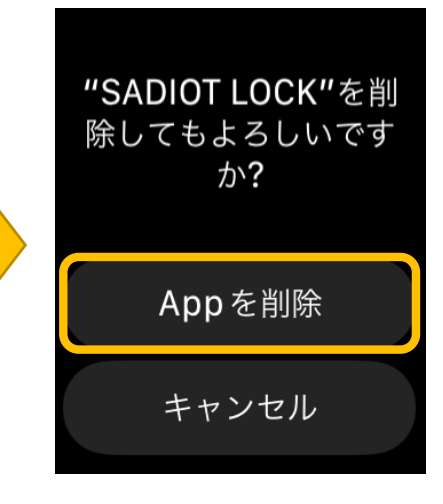

アプリアンインストール完了

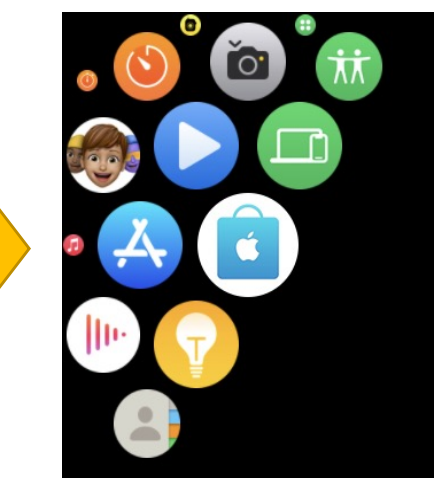

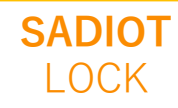

U-shin Showa. All Right Reserved.